## Инструкция по подключению PUSH-уведомлений

## Внимание! Услуга доступна только для тех клиентов Банка, у которых установлено мобильное приложение

Услуга «Push-уведомления» предоставляет клиентам банка возможность выбрать канал доставки уведомлений Push-сообщениями вместо SMS-сообщений, тем самым повысив безопасность при работе в мобильном приложении.

Если клиент по каким-либо причинам не может получить Push-уведомление (удалено мобильное приложение, нет подключения к интернету на мобильном устройстве и т.п.), ему будет отправлено SMS-сообщение.

Следующие виды сообщений поступают только в виде SMS:

- временный пароль на вход
- SMS о подтверждении включения Push.

Для возможности переключения канала доставки уведомлений на Push-уведомления, клиентам, использующим iOS-версию, необходимо предоставить мобильному приложению соответствующее разрешение.

| 13:41      |             | <b>,,,   今 ■</b> , |
|------------|-------------|--------------------|
| NS-Bank    | Уведомления |                    |
| Допуск уве | едомлений   |                    |

## 1. Подключение при входе в мобильное приложение

При входе в мобильное приложение, после ввода PIN-кода, на экране появится требование подтвердить устройство как доверенное, тем самым подключить получение Push-уведомлений.

| Android-устройства                                                                      | iOS-устройства                                                                                                    |                                        |
|-----------------------------------------------------------------------------------------|----------------------------------------------------------------------------------------------------|----------------------------------------|
| Con ∰inil X % 10€ 57 % C 14:29                                                          | 13:45 <b>7</b>                                                                                                    | ,,,,,,,,,,,,,,,,,,,,,,,,,,,,,,,,,,,,,, |
| ← Безопасность                                                                          | Проверка безопасности                                                                                             |                                        |
|                                                                                         | Подтвердить данное устр                                                                                           | оойство как доверенное                 |
| Проверка безопасности<br>Подтвердите данное устройство как доверенное                   | =                                                                                                    |                                        |
|                                                                                         | После подтверждения на данное устройство<br>будут поступать сообщения и пароли из банка<br>введите разовый пароль |                                        |
| *                                                                                       | Пароль                                                                                                    |                                        |
| После подтверждения на данное устройство будут<br>поступать сообщения и пароли из банка |                                                                                                    |                                        |
| Введите разовый пароль                                                                  | Подтвердить                                                                                                    |                                        |
| подтвердить                                                                             | вход                                                                                                    | <b>о<sup>0</sup>о</b><br>Ещё           |

Далее на телефон поступит SMS-сообщение с одноразовым кодом подтверждения. После ввода полученного кода устройство автоматически станет доверенным и подключится возможность получать Push-уведомления.

## 2. Управление Push-уведомлениями

Для управления Push-уведомлениями в мобильном приложении необходимо нажать на кнопку профиля <sup>8</sup> в левом верхнем углу экрана. В открывшемся окне — открыть меню "Настройки" → "Push-уведомления и sms".

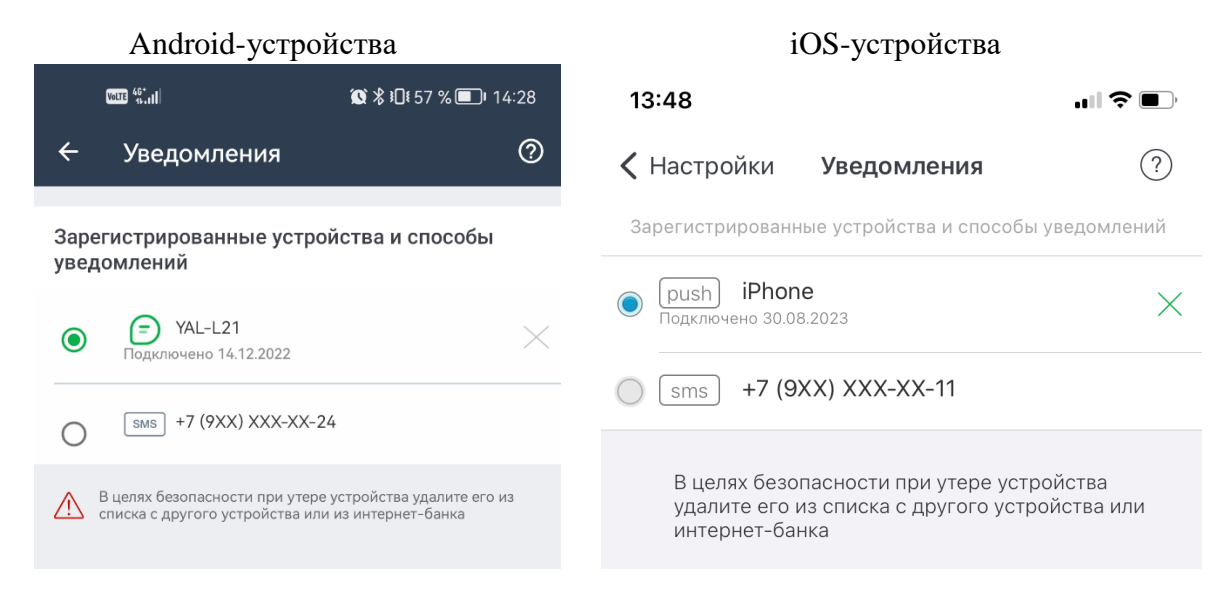

В разделе «Уведомления» можно сменить канал получения уведомлений обратно на SMSсообщения или полностью удалить добавленное устройство из списка устройств, получающих Push-уведомления.

Внимание! В случае утери устройства, в целях безопасности рекомендуется зайти в мобильное приложение с другого мобильного устройства и удалить утерянное устройство из списка доверенных. История полученных Push-уведомлений хранится в разделе «Уведомления».